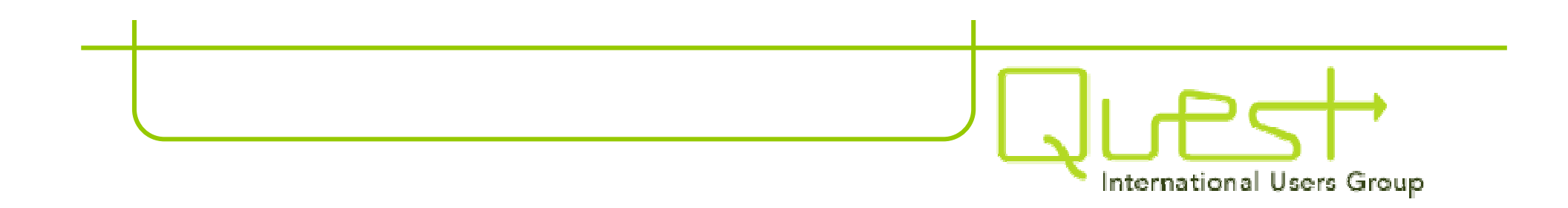

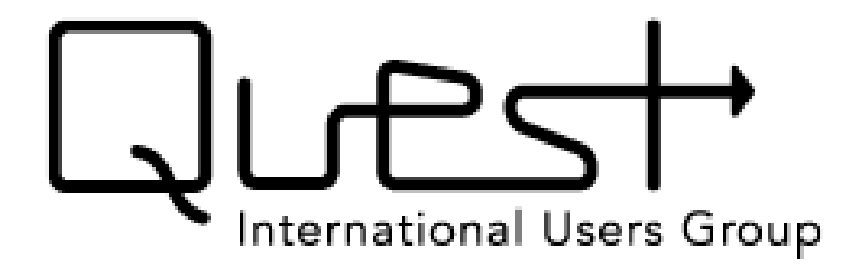

Quest is a catalyst to maximize the business investments of our members through the power of our community, tools and experiences.

Greater Philadelphia Regional Users Group December 6, 2007 •Some Facts about Quest and Who it Serves

- •Quest Community Paid Members and Complimentary Subscribers
- •Key Quest Benefits: Networking and Collective Voice into Oracle
- •Overview of the New Product Enhancement Request Process

•Update your Quest Member or Subscriber Profile!

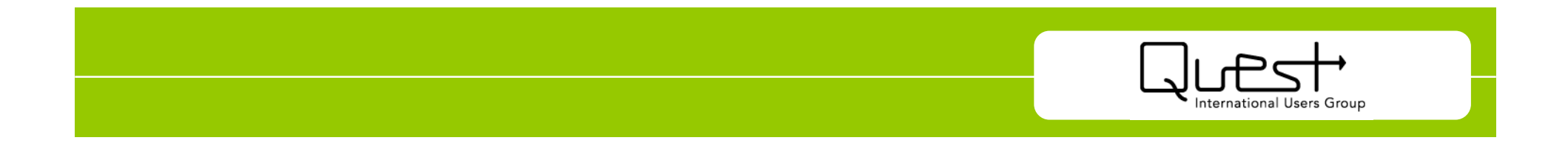

**Not-for-profit association** 

Led by customers - volunteer board and committees.

Over 50,000 members and subscribers with whom to network

Represented in 90 countries worldwide.

Green is our favorite color.

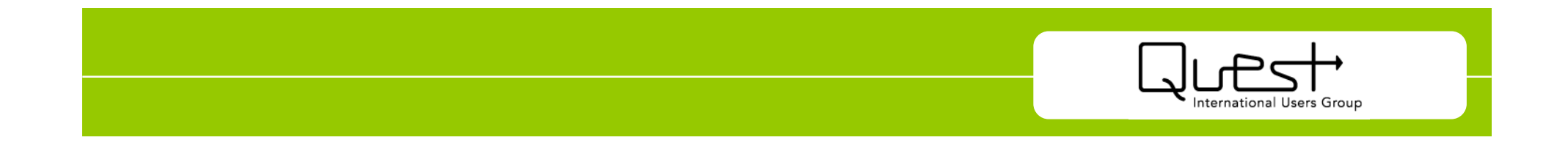

Who does Quest serve?

**JD Edwards Customers** 

**PeopleSoft Customers** 

**Oracle Utilities Customers – SPL and Lodestar** 

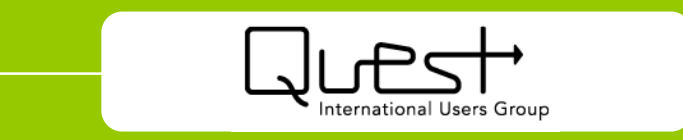

#### **Become a member**

#### **Customer Individual Member**

North America - **\$245**<sup>1</sup> Outside North America - **\$225** 

#### **Corporate Member**<sup>2</sup>

North America - **\$995** Outside North America - **\$895** 

#### Subscriber – Free

<sup>1</sup>All prices are in U.S. Dollars. (Discount to COLLABORATE more than pays for membership!)

<sup>2</sup> Includes 10 full individual memberships and all employees of an organization can utilize the Quest Member Discount!

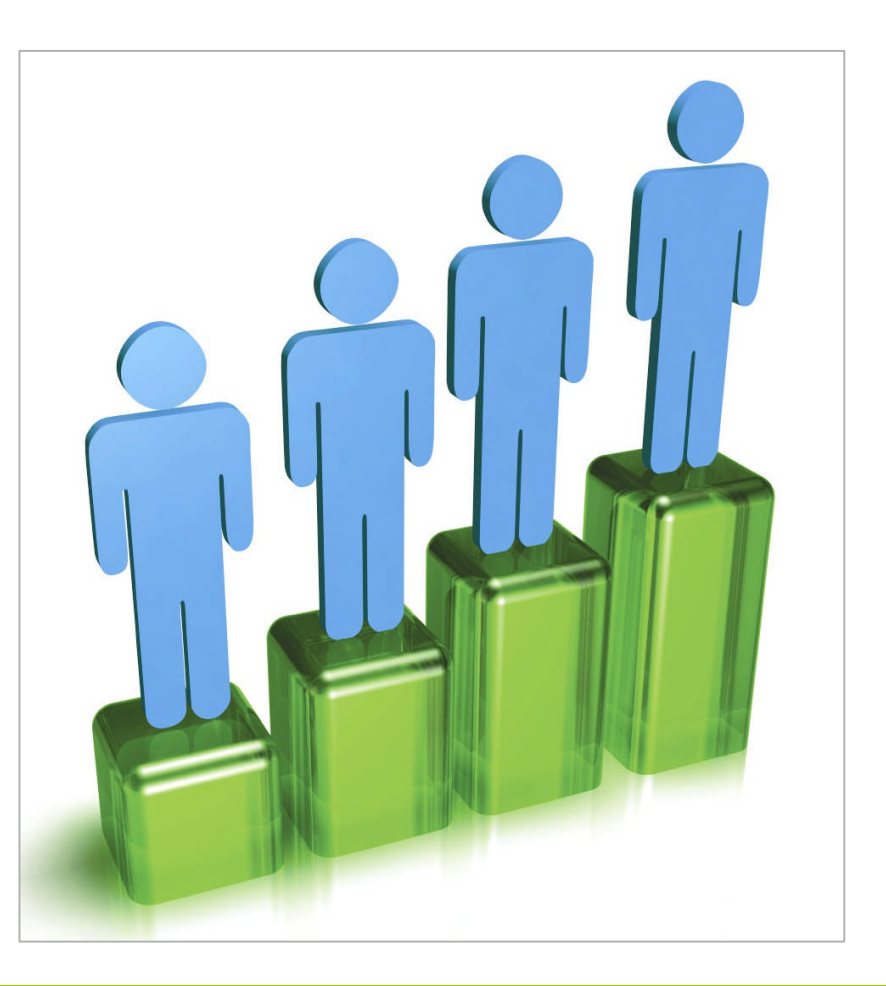

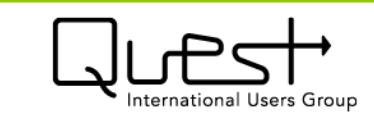

#### **Member benefits: Networking**

## Over70 affiliated usersgroups: RUGs,PUGs, IUGs,SIGs

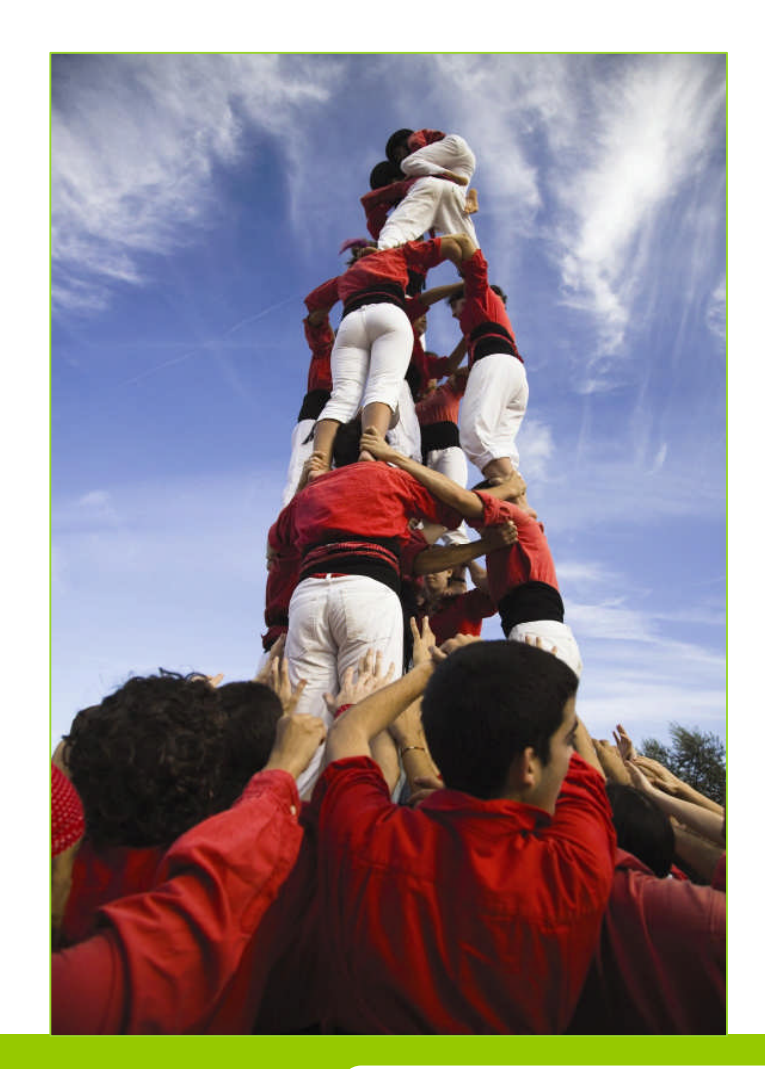

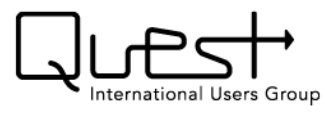

Quest Australia and New Zealand Conference: March 12-14, 2008, Sofitel Wentworth, Sydney

COLLABORATE 08: April 13-17, 2008, Colorado Convention Center, Denver

Quest Northeast Conference: July 16-18, 2008, MGM at Foxwoods Resort, Ledyard, Conn.

\*\*\* Presented by Boston RUG, FSIUG (Financial Services Industry Users Group), Greater Philadelphia RUG, JD Edwards NorthEast RUG, Northeast PeopleSoft and JD Edwards NY and NJ RUG and SNUG (Southern New England Users Group) \*\*\*

Oracle OpenWorld: Sept. 21-25, 2008, Moscone Center, San Francisco

SAOUG/Quest Africa Conference: Oct. 14-15, 2008, Sun City, South Africa

Quest Midwest Conference: Dec. 3-5, 2008, Renaissance Hotel, Schaumburg, Illinois

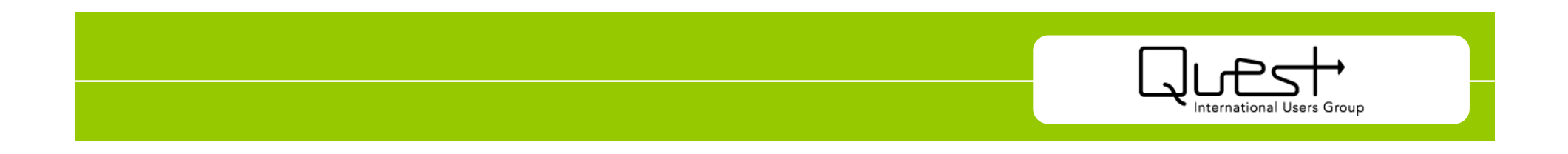

#### **Member benefits: Networking**

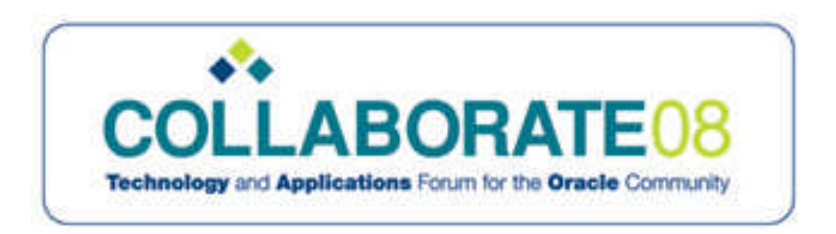

**COLLABORATE 08:** April 13-17, 2008, Colorado Convention Center, Denver, Colo.

- Presented by Quest, OAUG and IOUG
- •More than 7,500 attendees, 900 education sessions and 200 exhibitors in the Vendor Showcase
- •Entire conference is user-driven, with education selected by customers
- •Networking through receptions, social events and in structured format
- •Learn about third-party solutions on an exciting showfloor
- •Registration goes live November 5 sign up on questdirect.org!

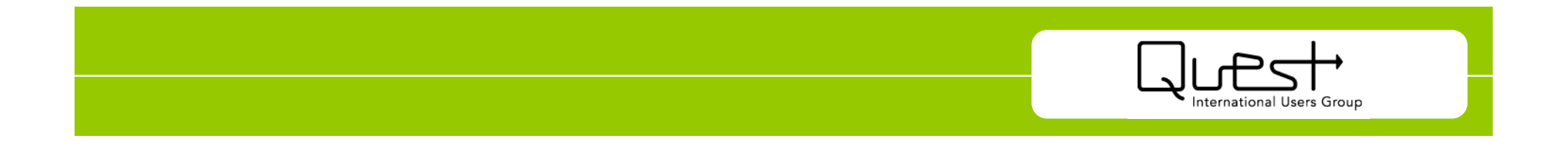

QuestPaid Membersand Complimentary Subscriberscan easily "Subscribe" to QuestAffiliated UserGroups tokeep up todate onwhat 'shappening intheir "Oracleworld " -- andParticipate inthe newProduct EnhancementRequest Process!

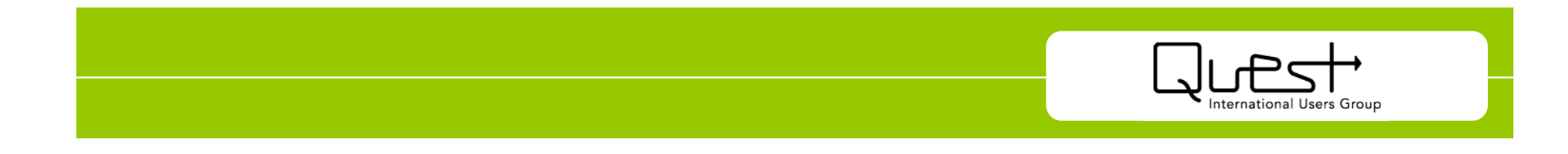

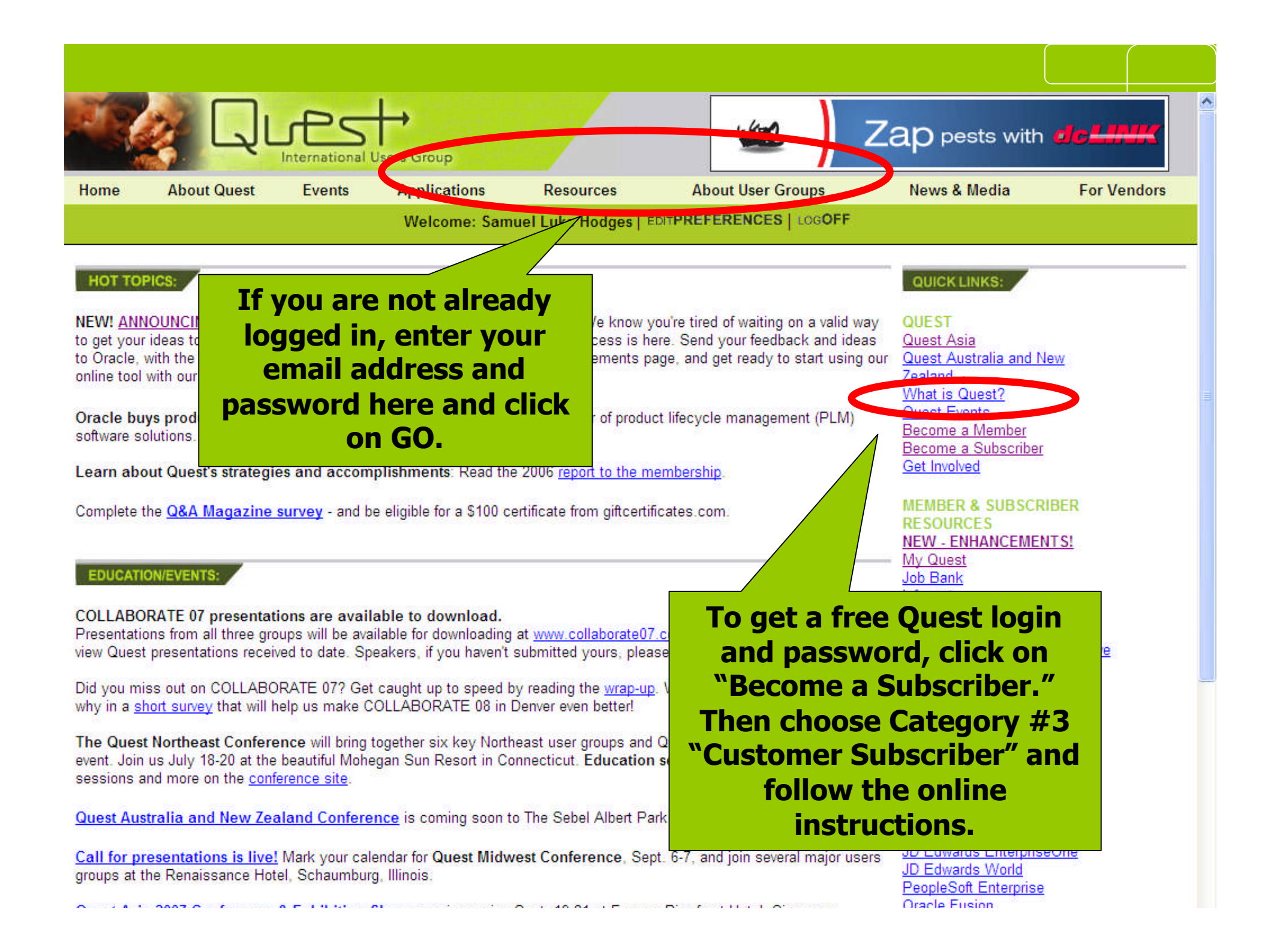

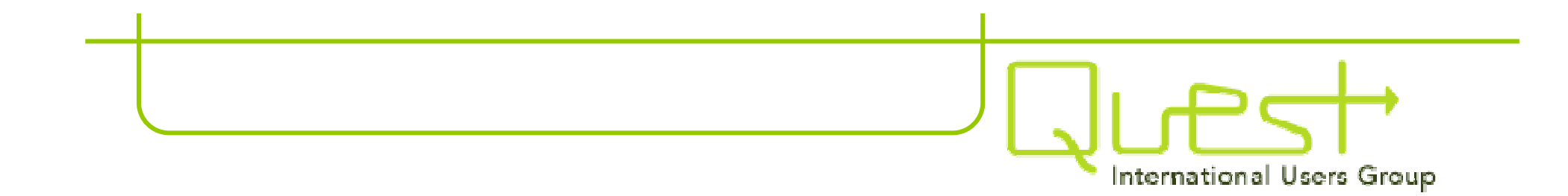

## Forgot your password?

# Email membership@questdirect.org

NEW! ANNOUNCING QUEST'S NEW ENHANCEMENT REQUEST SYSTEM: We know you're tired of waiting on a valid way QUEST to get your ideas to Oracle. Wait no longer: Quest's Enhancement Request Process is here. Send your feedback and ideas Quest Asia to Oracle, with the backing of your fellow customers. Read more on our Enhancements page, and get ready to start using our Quest Australia and New online tool with our downloadable instructions. Zealand

Once logged in, click on

SIGs-PUGs-IUGs or

Oracle buys product lifecycle management leader Agile, a leading provider of product lifecycle management (PLM) software solutions. Read more here.

Learn about Quest's strategies and accomplishments: Read the 2006 report to the membership.

Complete the Q&A Magazine survey - and be eligible for a \$100 certificate from giftcertificates.com.

EDUCATION/EVENTS:

COLLABORATE 07 presentations are available to download. Presentations from all three groups will

view Quest presentations received to d Did you miss out on COLLABORATE

why in a short survey that will help us

**Geographic User Groups.** The Quest Northeast Conference w event. Join us July 18-20 at the beautiful Mohegan Sun Resort in Connecticu sessions and more on the conference site.

Quest Australia and New Zealand Conference is coming soon to The Sebel Albert

Call for presentations is live! Mark your calendar for Quest Midwest Conference, Sept. groups at the Renaissance Hotel, Schaumburg, Illinois.

Quest Asia 2007 Conference & Exhibition Showcase is coming Sept. 19-21 at Furama Riverfront A igapore.

FIND A VENDOR SOLUTION:

Webinars: Get the schedule of free JD Edwards and PeopleSoft vendor webinars.

NEXT JD Edwards Webinar: May 30, 2007 How to Implement a Successful Business Intelligence Solution for JD Edwards Sponsored by RapidDecision

NEXT PeopleSoft Webinar: June 6, 2007 Sponsored by PrincetonSoftech

What is Quest? Quest Events Become a Member Become a Subscriber Get Involved MEMBER & SUBSCRIBER RESOURCES **NEW - ENHANCEMENTS!** My Quest Job Bank Infocast Q&A Magazine Archive Ask the Experts May 14-28. Click here to File Library & Education Archive Events Member Directory able to attend? Tell us Vendor Directory Evalubase Quest e-News a brand new regional JD Edwards Webinars essions are live! Browse the PeopleSoft Webinars

Stacy Muir today.

Melbourne, June 13-15.

n several major users

HE NEXT LEVEL

ERFORMANCE"

**CIO/IT Executive Center** 

**APPLICATIONS & ORACLE** 

JD Edwards EnterpriseOne JD Edwards World PeopleSoft Enterprise Oracle Fusion Siebel Oracle University

#### USER GROUPS

🐻 😜 Internet

Oracle Home

User Council SIGs - IUGs - PUGs Geographic User Groups leer Group Events Join a User Group

100% +

Through meetings, conference calls and other interaction opportunities, user group members share their experiences, make contact with other users and identify product development issues.

There are three types of product/industry user groups:

- Product user groups (PUGs) are comprised of users who share a common software product or technology. PUGs are focused around the same product or particular module or the software.
- Industry user groups (IUGs) are comprised of users from a common industry or type of business. Many times members cross product lines and/or technologies.
- · Special interest groups (SIGs) can be formed around either a product or industry interest.

| Product, Industry and S          | pecial Interest Groups                     |      |
|----------------------------------|--------------------------------------------|------|
| n a air                          | Software                                   |      |
|                                  | JD Edwards and PeopleSoft                  |      |
|                                  | PeopleSoft                                 |      |
| IUG                              | JD Edwards, PeopleSoft and eBusiness Suite |      |
| aged Goods SIG                   | JD Edwards                                 |      |
|                                  | PeopleSoft                                 |      |
| onstruction SIG                  | JD Edwards and PeopleSoft                  |      |
| ing Management (ELM) SIG         | PeopleSoft                                 |      |
| mance Management (EPM) SIG       | PeopleSoft                                 |      |
| pgrade Consortium                | JD Edwards                                 |      |
| <u>as IUG</u>                    | Ped                                        |      |
| JG                               | Click on the link for the                  |      |
| Consortium - JD Edwards          | JD                                         |      |
| Consortium - Peoplesoft          | <b>Ped</b> group you are looking for.      |      |
| acturing SIG                     |                                            |      |
| <u>A SIG</u>                     | μD                                         |      |
| ancials SIG                      | JD Edwards                                 |      |
| Ine Human Capital Management SIG | JD Edw                                     |      |
| SIG                              | JD F                                       |      |
| <u>rld Upgrade Consortium</u>    |                                            |      |
| Asset Management SIG             | wards                                      |      |
| G                                | D Edwards and PeopleSoft                   |      |
| <u>Consortium</u>                | JD Edwards and PeopleSoft                  |      |
| ing IUG                          | JD Edwards and PeopleSoft                  |      |
| America PUG                      | PeopleSoft                                 |      |
| Global PUG                       | PeopleSoft                                 |      |
| SIG                              | PeopleSoft                                 |      |
| unung 200                        | PeopleSoft                                 |      |
| ser Group                        | JD Edwards & PeopleSoft                    |      |
|                                  | JD Edwards & PeopleSoft                    |      |
|                                  | PeopleSoft                                 |      |
| <u>er oroup</u>                  | JD Edwards & PeopleS<br>PeopleSoft         | Soft |

^

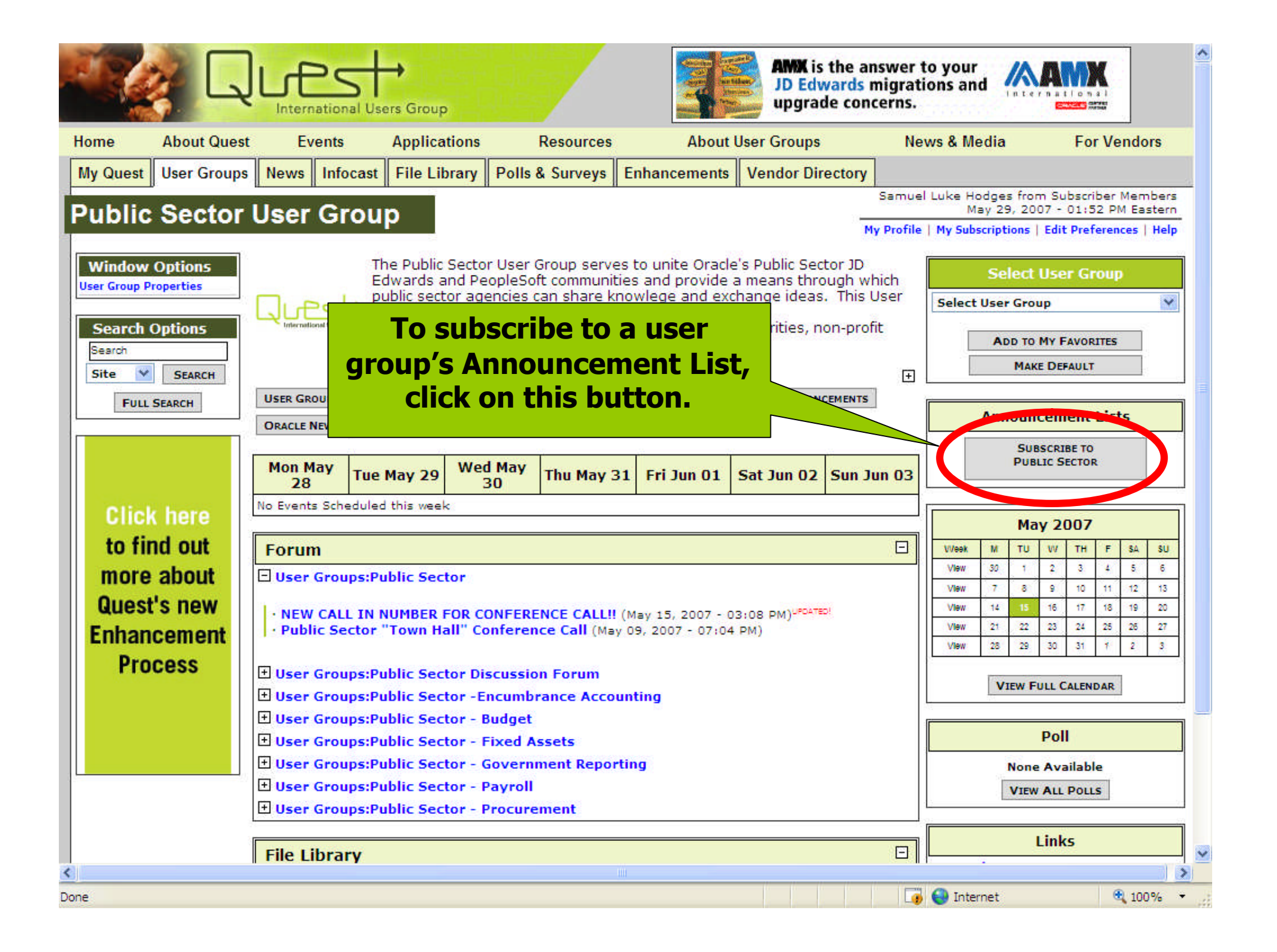

### Product Enhancement Request Process – NEW!

•Co-developed by Quest and Oracle

•A process that gives Quest's community of Oracle customers a way to submit and discuss ideas, needs and product enhancement requests.

•Quest members and subscribers, as well as its affiliated RUGs, work through affiliated IUGs, PUGs and SIGs and their Oracle points of contact.

•Requests are submitted and tracked online.

•Quest Members can fully participate in the process – submit requests, comment, prioritize; Quest subscribers can submit and comment.

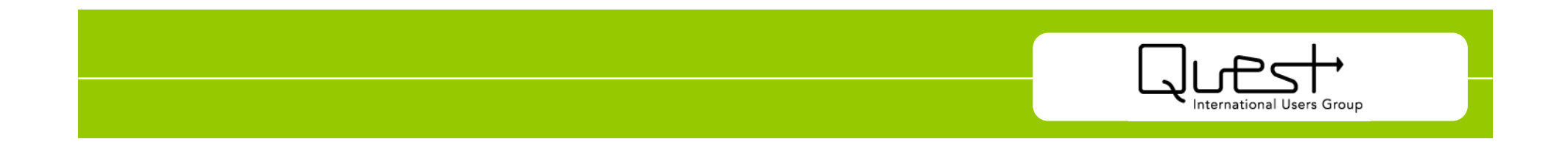

#### **Quest Enhancement Request Process**

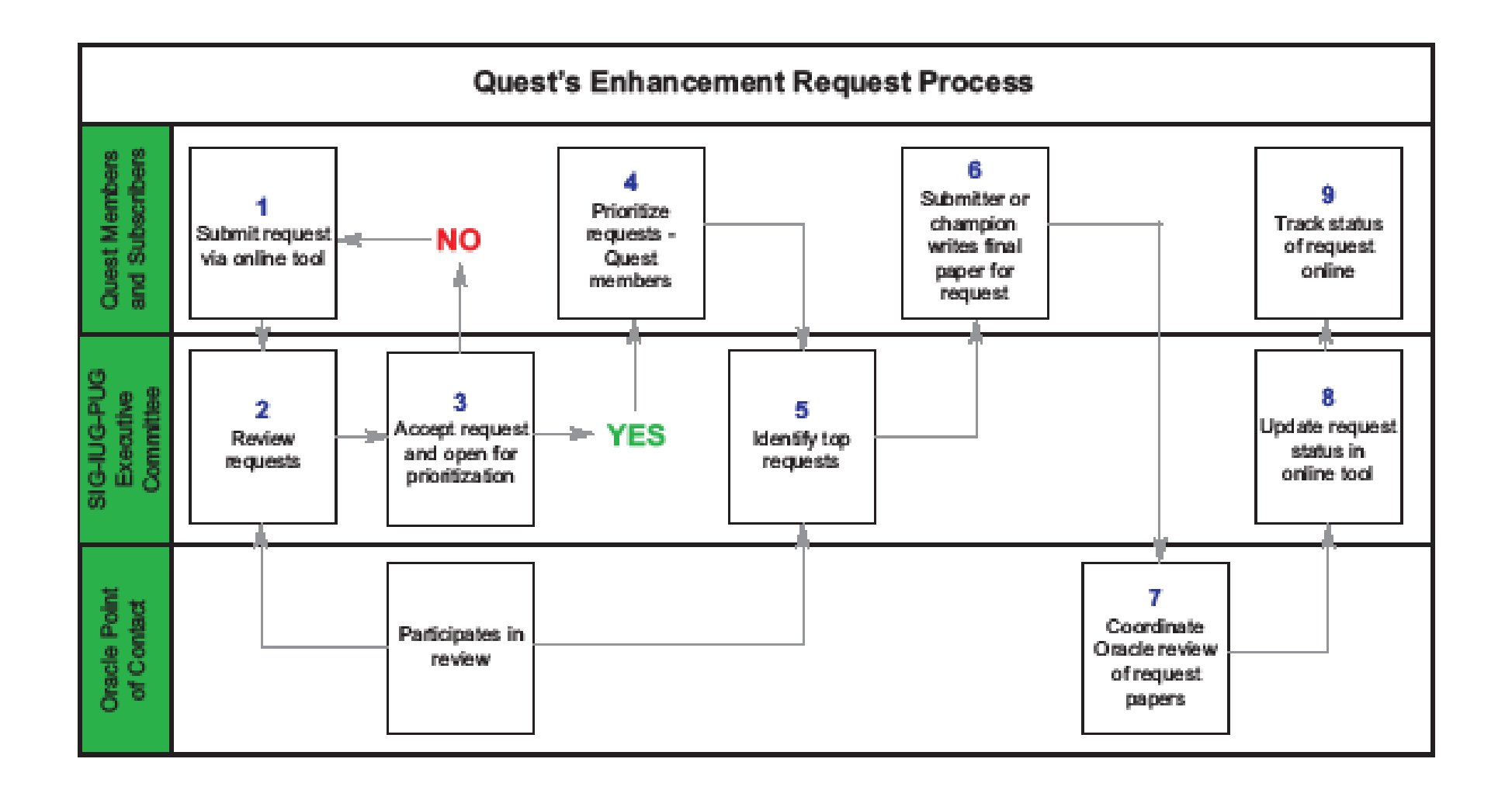

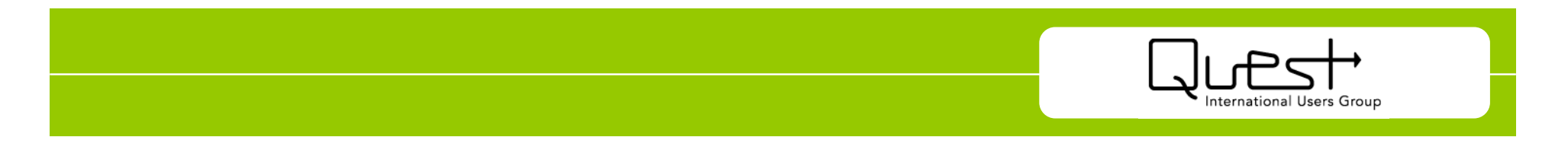

#### **Getting Started**

From the Quest Homepage, click Enhancement Requests in the Quick Links area to open the Enhancement Tracking window. This window is the starting point for using the Quest Enhancement Tool.

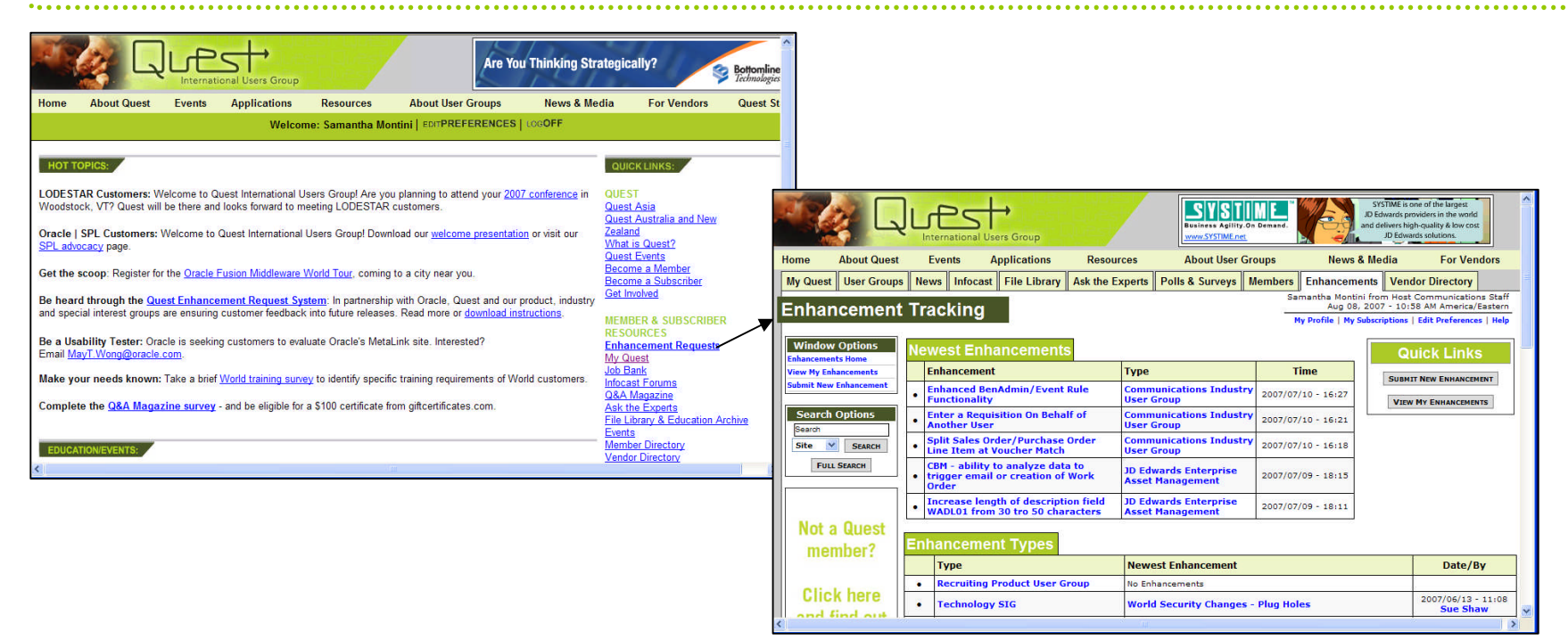

You can view the most recently created enhancements, and also see the various enhancement types. Click on an enhancement type to view a list of the enhancements for that type.

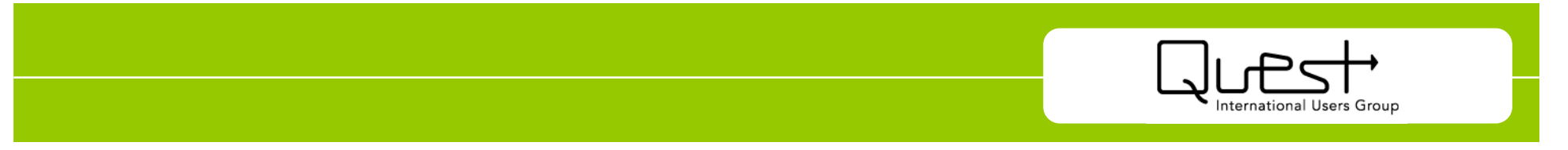

#### **Submitting an Enhancement**

 Click Submit New Enhancement in the Window Options box, or click the Submit New Enhancement button in the Quick Links box on the Enhancements Tracking window. The New Enhancement window opens.

| Enhancemen             | t Tracking          |                                        | Samantha Montini from Host Communications Staff<br>Aug 06, 2007 - 04:13 PM America/Eastern |
|------------------------|---------------------|----------------------------------------|--------------------------------------------------------------------------------------------|
|                        |                     |                                        | My Profile   My Subscriptions   Edit Preferences   Help                                    |
| Window Options         | New Enhand          | ement                                  |                                                                                            |
| View My Enhancements   | Please select the   | Enhancement Type you wish to submit an | enhancement for:                                                                           |
| Submit New Enhancement | Type:<br>(required) | Automotive SIG                         | ×                                                                                          |
| Search Options         | ОК                  | CANCEL                                 |                                                                                            |
| Site SEARCH            |                     |                                        |                                                                                            |
| FULL SEARCH            |                     |                                        |                                                                                            |
|                        |                     |                                        |                                                                                            |
| Not a Quest            |                     |                                        |                                                                                            |
| member?                |                     |                                        |                                                                                            |
|                        |                     |                                        |                                                                                            |
| Click here             |                     |                                        |                                                                                            |
| <                      |                     |                                        | >                                                                                          |

Select an enhancement type to associate with the issue, then click the OK button. The Submit New Enhancement window opens.

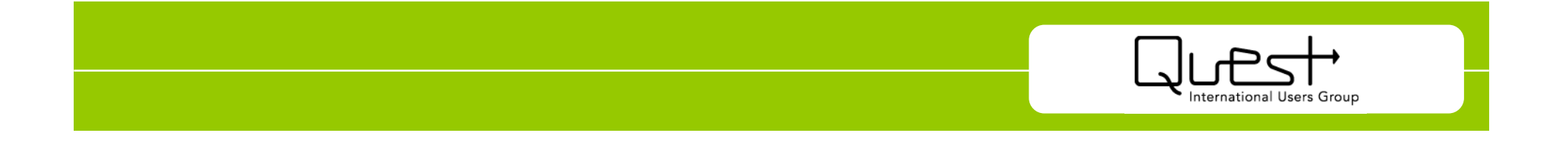

#### **Submitting an Enhancement (cont'd)**

Click the OK button on the New Enhancement window.

| inancemen                                            | ттаскіпд                   | My Profile   My Subscriptions   Edit Preferences   Helj                                                                                                    |
|------------------------------------------------------|----------------------------|----------------------------------------------------------------------------------------------------|
| Vindow Options                                       | Submit New E               | Enhancement                                                                                                    |
| w My Enhancements                                    | Title:<br>(required)       | Enter a Requisition On Behalf of Another User                                                                                                    |
| mit New Ennancement                                  | Description:<br>(required) | 🐰 🝙 🏝 🍓 🤫   Β Ι 🗓 🗚 📋 🗄 👔 🔆 🔛 🕹                                                                                                    |
| Gearch Options<br>earch<br>ite SEARCH<br>FULL SEARCH |                            | We are asking for an enhancement that would allow a user to enter a requisition on behalf of another user,<br>with the result being that the route code of the "on behalf of" user would be assigned to that requisition for<br>approval purposes. |
|                                                      | File(s):                   | New File(s)                                                                                                    |
| lot a Quest                                          |                            | For help on uploading files: HELP                                                                                                    |
| member?                                              |                            | SELECT FILE                                                                                                    |
| Click boro                                           |                            | ADD Click to add an additional file to this upload.                                                                                                    |
| nd find out                                          | Product Line               | JD Edwards World<br>JD Edwards EnterpriseOne<br>PeopleSoft Enterprise<br>Siebel<br>eBusiness Suite<br>Fusion                                                                                                    |
| missing.                                             | Category                   | Procurement Applications                                                                                                    |

At a minimum, you must enter a Title and Description for the enhancement. Complete as many of the fields on this window as possible, to provide others with adequate information about your enhancement, and to gain more support. Click the OK button to save the enhancement and submit it to the Enhancement Team for approval. You will be notified via email when the enhancement is approved or rejected.

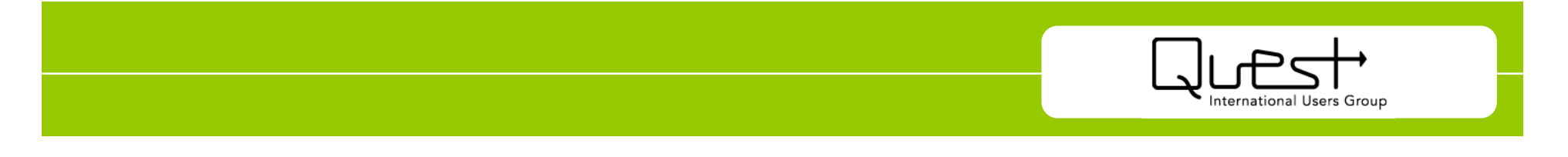

#### **Subscribing to An Enhancement**

From the Enhancement Tracking window, click on the enhancement to which you want to subscribe, or click on an enhancement type, then select the issue from the list of enhancements. The View Enhancement window opens.

| inhancements Home          | new Enhance                            | mante Enter a Demulation On Dehalf of                                                                                                    |                                                                                                | •                      |                                                  |                     |                                        |                       |                      |                  |
|----------------------------|----------------------------------------|----------------------------------------------------------------------------------------------------|------------------------------------------------------------------------------------------------|------------------------|--------------------------------------------------|---------------------|----------------------------------------|-----------------------|----------------------|------------------|
| liew My Enhancements G     |                                        | ement: Enter a Requisition On Benair of                                                                                                    |                                                                                                | -                      |                                                  |                     |                                        |                       |                      |                  |
|                            | GENERATE PDF                           |                                                                                                    |                                                                                                |                        |                                                  |                     |                                        |                       |                      |                  |
| abmit New Enhancement      | itle:                                  | Enter a Requisition On Behalf of Another User                                                                                                    |                                                                                                |                        |                                                  |                     |                                        |                       |                      |                  |
| add Command                | ubmitted By:                           | Bob Schuck (Quest Members)                                                                                                    |                                                                                                | E                      |                                                  |                     |                                        |                       |                      |                  |
| Return to Enhancement List | nhancement Id:                         | 923                                                                                                    |                                                                                                |                        |                                                  |                     |                                        |                       |                      |                  |
| La                         | ast modified:                          | Jul 10, 2007 04:21 PM America/Eastern                                                                                                    |                                                                                                |                        |                                                  |                     |                                        |                       |                      |                  |
| Search Options             | rivate:                                | No                                                                                                    |                                                                                                |                        |                                                  |                     |                                        |                       |                      |                  |
| Search                     | ype:                                   | Communications Industry User Group (Initial Approved)                                                                                                 |                                                                                                |                        |                                                  |                     |                                        |                       |                      |                  |
| Site Y SEARCH St           | tatus:                                 | Approved by UG Board                                                                                                    | Π                                                                                              |                        |                                                  |                     |                                        | amantha Montini fr    | om Host Commu        | Inications Staff |
| Pri Pri                    | riority:                               | None                                                                                                    |                                                                                                | Enhancemen             | t Tracking                                       |                     | <u> </u>                               | Aug 06, 20            | 17 - 05:00 PM A      | merica/Eastern   |
| FULL SEARCH Or             | Irder:                                 | 255                                                                                                    |                                                                                                |                        | 22                                               |                     |                                        | Pry Prome   Pry Subsi | inpetions   Earc Pro | Terences ( help  |
| Su                         | ubtype:                                | None                                                                                                    |                                                                                                | Window Options         | Enhancement Subscript                            | ions                |                                        |                       |                      |                  |
| Ov                         | wner:                                  | None                                                                                                    |                                                                                                | Enhancements Home      | Ennente oubbenpt                                 | iono                | 1                                      |                       |                      |                  |
| De                         | elegated to:                           | None                                                                                                    |                                                                                                | View Hy Enhancements   | Enhancement                                      | Status              | Personal Prior                         | ty Notify<br>Weekly   | Notify on            | 1 1              |
| Click here                 | nhancement<br>rescription:             | We are asking for an enhancement that would allow a user to enter<br>result being that the route code of the "on behalf of" user would b<br>purposes. | ar a requisition on behalf of another user, with the assigned to that requisition for approval | Submit New Enhancement | Enter a Requisition On Behalf of<br>Another User | Cross-Listed        | Medium 🚩                               | 5                     |                      | REMOVE           |
| to find out                | roduct Line:                           | JD Edwards World, JD Edwards EnterpriseOne, PeopleSoft Enterprise                                                                                     | •                                                                                              | Search                 | Enhancements Outputition                         | d bee O and a shirt |                                        |                       |                      |                  |
| more about ca              | ategory:                               | Procurement Applications                                                                                                    |                                                                                                | Site Y SFARCH          | Ennancements Submitte                            | d by Samanth        | a Montini                              |                       |                      |                  |
| Quest's new                | atabase:                               | N/A                                                                                                    |                                                                                                |                        | Enhancement                                      |                     | Туре                                   | Status                | Ti                   | me               |
| Enhancement (G             | lobal Support Center<br>GSC Notified): | No                                                                                                    |                                                                                                | FULL SEARCH            |                                                  | You                 | nave not submitted any<br>enhancements |                       |                      |                  |
| Process Bu                 | usiness Process<br>mpact:              | The value to the business is the appropriate approval of requisitio project affected.                                                                 | ns. Approval by the manager responsible for the                                                |                        | M.<br>X I                                        |                     |                                        |                       |                      |                  |
| W                          | Vorkarounds in Place:                  | The work around requires a manager to contact the appropriate m<br>approval in JDE.                                                                   | anager, obtain approval, and then enter an                                                     | Not a Quest            |                                                  |                     |                                        |                       |                      |                  |
|                            |                                        |                                                                                                    |                                                                                                | member?                |                                                  |                     |                                        |                       |                      |                  |
|                            |                                        |                                                                                                    |                                                                                                | anonibor .             |                                                  |                     |                                        |                       |                      |                  |
|                            |                                        |                                                                                                    |                                                                                                |                        |                                                  |                     |                                        |                       |                      |                  |
|                            |                                        |                                                                                                    |                                                                                                | Click here             |                                                  |                     |                                        |                       |                      |                  |
|                            |                                        |                                                                                                    |                                                                                                | 1.6.1                  |                                                  |                     |                                        |                       |                      |                  |

Click Subscribe to Enhancement in the Window Options box. The Enhancement Subscriptions window opens listing the enhancement in your Enhancement Subscriptions box.

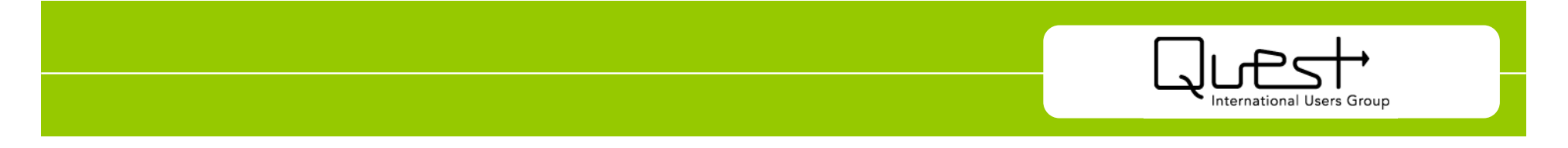

#### **Prioritizing Your Enhancement Subscriptions**

| Enhancemen                                                                            | t Tracking                                       | 20            |                                    | Sama<br>My P      | ntha Montini fro<br>Aug 06, 200<br>rofile   My Subso | om Host Commun<br>07 - 05:07 PM Am<br>riptions   Edit Pres | nications Staff<br>herica/Eastern<br>ferences   Help |
|---------------------------------------------------------------------------------------|--------------------------------------------------|---------------|------------------------------------|-------------------|------------------------------------------------------|------------------------------------------------------------|------------------------------------------------------|
| Window Options<br>Enhancements Home<br>View My Enhancements<br>Submit New Enhancement | Enhancement Subscriptio                          | ons<br>Status | 5                                  | Personal Priority | Notify<br>Weekly                                     | Notify on<br>Closed                                        |                                                      |
|                                                                                       | Enter a Requisition On Behalf of<br>Another User | Cross-List    | ted                                | Medium 😽          | $\overline{\mathbf{v}}$                              |                                                            | REMOVE                                               |
| Site SEARCH                                                                           | Enhancement                                      |               | Type<br>You have not submitted any |                   | Status                                               | Time                                                       |                                                      |
|                                                                                       |                                                  |               | enhanc                             | ements            |                                                      | 11.                                                        |                                                      |
| Click here                                                                            |                                                  |               |                                    |                   |                                                      |                                                            |                                                      |
| to find out<br>more about                                                             |                                                  |               |                                    |                   |                                                      |                                                            |                                                      |
| Quest's new                                                                           |                                                  |               |                                    |                   |                                                      |                                                            |                                                      |
|                                                                                       |                                                  |               |                                    |                   |                                                      |                                                            | 1                                                    |

- You can select the personal priority assigned to each of your enhancement subscriptions. While it is useful to help you organize your subscriptions, it also enables the group managing the enhancement to produce reports showing the priorities assigned to the enhancement, giving them a better indication of the support of the issue.
- Select Notify Weekly if you want to receive a weekly email notifying you if changes have been made to the enhancement.
- Select Notify on Closed to receive an email notification when the enhancement is closed.
- Click the Remove button to cancel the enhancement subscription.

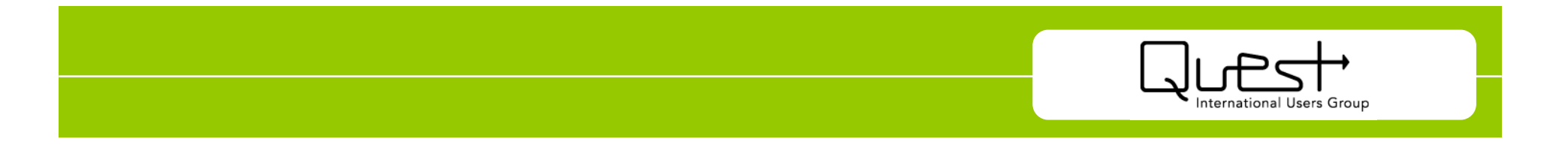

#### **Locating Your Subscribed Enhancements**

 Click View My Enhancements in the Window Options box. Your Enhancement Subscriptions window opens.

| Enhancem                                 | ent Tracking                                     |                | Sama              | Aug 06, 200<br>Profile   My Subscr                                                                                                    | m Host Commu<br>7 - 05:07 PM Ar<br>iptions   Edit Pre | merica/Eastern            |                                          |                                                                                   |                                                                                                    |
|------------------------------------------|--------------------------------------------------|----------------|-------------------|----------------------------------------------------------------------------------------------------|-------------------------------------------------------|---------------------------|------------------------------------------|-----------------------------------------------------------------------------------|----------------------------------------------------------------------------------------------------|
| Window Options                           | Enhancement Subscrip                             | tions          |                   |                                                                                                    |                                                       |                           |                                          |                                                                                   |                                                                                                    |
| Enhancements Home<br>View My Enhancement | s Enhancement                                    | Status         | Personal Priority | Notify<br>Weekly                                                                                                    | Notify on<br>Closed                                   |                           |                                          |                                                                                   |                                                                                                    |
| Soarch Ontions                           | Enter a Requisition On Behalf of<br>Another User | Cross-Listed   | Medium 💟          | <ul> <li>Image: A set of the set of the</li></ul> | V                                                     | REMOVE                    |                                          |                                                                                   | amantha Montini from Host Communications Staff                                                     |
| Search                                   | Enhancements Submitte                            | ed by Samantha | Montini           |                                                                                                    | Enha                                                  | ancemer                   | t Tracking                               |                                                                                   | Aug 06, 2007 - 05:10 PM America/Eastern<br>My Profile   My Subscriptions   Edit Preferences   Help |
| Site SEARC                               | Enhancement                                      |                | Туре              | Status                                                                                                    | Wind                                                  | ow Options                | View Enhanc                              | ement: Enter a Requisition On Behalf of                                           |                                                                                                    |
| FOLE SEARCH                              |                                                  | You ha         | enhancements      |                                                                                                    | Enhance                                               | ments Home                | GENERATE DOS                             |                                                                                   |                                                                                                    |
|                                          |                                                  |                |                   |                                                                                                    | Submit N                                              | lew Enhancement           | Title:                                   | Enter a Requisition On Behalf of Another User                                     |                                                                                                    |
|                                          |                                                  |                |                   |                                                                                                    | Add Com<br>Return t                                   | ment<br>o Enhancement Lis | Submitted By:                            | Bob Schuck (Quest Members)                                                        |                                                                                                    |
| Click berg                               |                                                  |                |                   |                                                                                                    | - Come                                                | o consilicancia cas       | Enhancement Id:                          | 233                                                                               |                                                                                                    |
| Chick here                               |                                                  |                |                   |                                                                                                    | Sear                                                  | ch Options                | Last modified:                           | Jul 10, 2007 - 04:21 PM America/Eastern                                           |                                                                                                    |
| to find ou                               |                                                  |                |                   |                                                                                                    | Search                                                |                           | Private:                                 | No                                                                                |                                                                                                    |
| more abou                                | It                                               |                |                   |                                                                                                    | Site                                                  | SEARCH                    | Type:                                    | Communications Industry User Group (Initial Approved)                             |                                                                                                    |
| Quest's net                              | M                                                |                |                   |                                                                                                    |                                                       | ULL SEADCH                | Status:                                  | Approved by UG Board                                                              |                                                                                                    |
| duest 5 net                              |                                                  |                |                   |                                                                                                    |                                                       | OLL SEARCH                | Priority:                                | None                                                                              |                                                                                                    |
| <                                        |                                                  |                |                   |                                                                                                    |                                                       |                           | Order:                                   | 255                                                                               |                                                                                                    |
|                                          |                                                  |                |                   |                                                                                                    |                                                       |                           | Subtype:                                 | None                                                                              |                                                                                                    |
|                                          |                                                  |                |                   |                                                                                                    | Net                                                   | a Ourant                  | Owner:                                   | None                                                                              |                                                                                                    |
|                                          |                                                  |                |                   |                                                                                                    | NO                                                    | t a quest                 | Delegated to:                            | None                                                                              |                                                                                                    |
|                                          |                                                  |                |                   |                                                                                                    | m                                                     | ember?                    | Description:                             | result being that the route code of the "on behalf of" user would be<br>purposes. | e assigned to that requisition for approval                                                        |
|                                          |                                                  |                |                   |                                                                                                    |                                                       |                           | Product Line:                            | JD Edwards World, JD Edwards EnterpriseOne, PeopleSoft Enterprise                 | 2                                                                                                  |
|                                          |                                                  |                |                   |                                                                                                    | CI                                                    | ick here                  | Category:                                | Procurement Applications                                                          |                                                                                                    |
|                                          |                                                  |                |                   |                                                                                                    | and                                                   | I find out                | Database:                                | N/A                                                                               |                                                                                                    |
|                                          |                                                  |                |                   |                                                                                                    | wh                                                    | at you're                 | Global Support Center<br>(GSC Notified): | No                                                                                |                                                                                                    |
|                                          |                                                  |                |                   |                                                                                                    | <                                                     |                           | Rucinese Drorese                         | The value to the husiness is the anoronriste anoroval of requisition              | ne Annroval hy the manager reenonsible for the                                                     |

- Once you have subscribed to one or more enhancements, you can simply click View My Enhancements to access them.
- Click on an enhancement to open the View Enhancement window, displaying all the details about the enhancement.

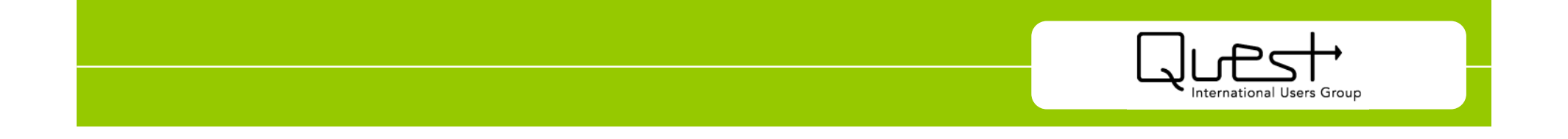

#### **Commenting on an Enhancement**

On the View Enhancement window, scroll down to the Comments box. Click the Add Comment button to open the Enhancement Comment window.

| ADD COMMENT               |                                                                                                    |                                                                                       |                                                     |                      | 2                                            |                                                                                                    |
|---------------------------|----------------------------------------------------------------------------------------------------|---------------------------------------------------------------------------------------|-----------------------------------------------------|----------------------|----------------------------------------------|----------------------------------------------------------------------------------------------------|
|                           | SUBMILLER COMMENTS<br>Bob Schuck<br>Posted: Jul 10, 2007 - 54-21 PM<br>Enter a Requisition On Behalf of Another User                 | Enhancemen                                                                            | t Tracking                                          | PROFILE EMAIL        |                                              | Samantha Montini from Host Communications Staff<br>Aug 06, 2007 - 05115 PM America/Eastern<br>My Profile   My Subscriptions   Edit Preferences   Help |
|                           | We are asking for an enhancement that would<br>user, with the result being that the route code<br>requisition for approval purposes. | Window Options<br>Enhancements Home<br>View My Enhancements<br>Submit New Enhancement | Enhancement (<br>Subject:<br>(required)<br>Private: | Comment: Enter       | a Requisition On Bel<br>half of Another User | nalf                                                                                                    |
|                           | Attachments:<br>DOWNLOAD<br>(71.5k) - Jul 10, 2007 - 04:21 PM [                                                                      | Search Options<br>Search<br>Site Y SEARCH<br>FULL SEARCH                              | Comment:                                            | X 🗈 🔁 🔁 🥲            | B J ∐ ABC   ∐  ⊟   ≍' ×,                     | ") ("   ⊕ ∰ — Ω   -Styles- ⊻                                                                                                    |
|                           | Bob Schuck<br>Posted: Jul 25, 2007 - 09:20 AM<br>Enter a Requisition On Behalf of Another User                                       | Click here                                                                            |                                                     | For help on uploadir | ng files: HELP                               |                                                                                                    |
| International Utars Group |                                                                                                    | to find out<br>more about<br>Quest's new<br>Enhancement                               | ок                                                  | ADD Click to ad      | d an additional file to this uploa           | ıd.                                                                                                    |
|                           | Bob Schuck<br>Posteci: Jul 25, 2007 - 09:20 AM<br>Enter a Requisition On Perhalf of Another Licer                                    | Process                                                                               |                                                     |                      | 10                                           |                                                                                                    |

- >Enter a subject for the comment, then enter the comment in the edit box.
- Select the Private check box if you only want members of the Enhancement Team to see your comment.
- You can attach any files relevant to your comment by clicking the Select File button and browsing for the file on your computer.
- Click the OK button to save your comment to the enhancement.

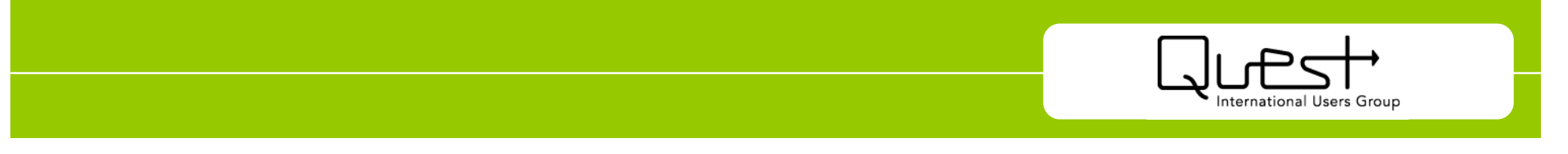

#### **Prioritizing Individual Enhancements**

On the View Enhancement window, scroll down to the Statistics box.

| Statistics       |                                                                                                    |
|------------------|----------------------------------------------------------------------------------------------------|
| My Vote: Unvoted | Current Votes<br>High: 1 (100.00%)<br>Medium: 0 (00.00%)<br>Low: 0 (00.00%)<br>No Vote or N/A: 0 (00.00%)<br>Average: 1 |
| Comments         |                                                                                                    |

Select the priority you want to assign to the enhancement from the My Vote drop-down list.

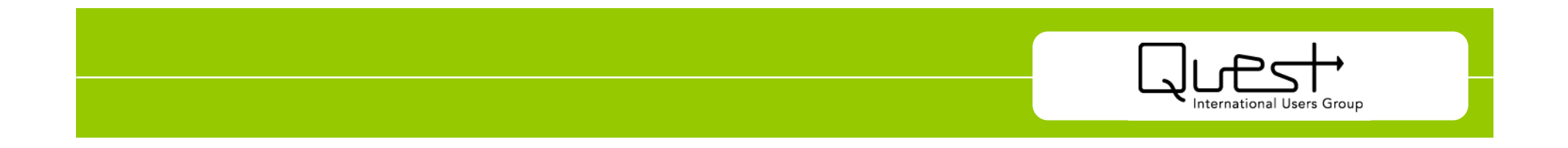

#### **Prioritizing Enhancements for a Particular Type**

•

On the Enhancement Tracking window, click on the enhancement type for which you want to prioritize enhancements. The Enhancement Type window opens.

| Enhancement<br>Window Options<br>Enhancements View My Enhancement<br>Submit New Enhancement<br>Search Options | Tra<br>Enh<br>Owne<br>Conta<br>inhar | ack<br>nancer Gro<br>act: B<br>ncem<br>on St | ing<br>cement<br>ob Schuck<br>ent Votike<br>atus: Al | Type: Communications Indus                                                                                                    | try User Gr          | Samantna Mon<br>Aug 0<br>My Profile   M<br>O<br>XCEL MAIN EXPOR               | TTO PDF       | Excel | ommunications statin<br>PM America/Eastern<br>idit Preferences   Help<br>E FULL REPORT |                                                                                                    |  |
|----------------------------------------------------------------------------------------------------|--------------------------------------|----------------------------------------------|------------------------------------------------------|----------------------------------------------------------------------------------------------------|----------------------|-------------------------------------------------------------------------------|---------------|-------|----------------------------------------------------------------------------------------|----------------------------------------------------------------------------------------------------|--|
| SEARCH<br>FULL SEARCH                                                                                         | •                                    | 232<br>233<br>234                            | UG KEY                                               | Issue<br>Split Sales Order/Purchase Order Line<br>Item at Voucher Match<br>Enter a Requisition On Behalf of Another<br>User<br>Enhanced BenAdmin/Event Rule<br>Functionality | None<br>None<br>None | Approved by UG<br>Board<br>Approved by UG<br>Board<br>Approved by UG<br>Board | Medium<br>Low |       | Window Options<br>Enhancements Home<br>View My Enhancements<br>Submit New Enhancement  | Tracking Samantha Montini from Host Communications Staff Aug 07, 2007 - 05143 PM America/Eastern Wy Profile   Ny Subscriptions   Edit Preferences   Help Uppe: Communications Industry User Group ifter on MV Vote: Unwated                                                                                                    |  |
| Click here<br>and find out<br>what you're                                                                     |                                      |                                              |                                                      |                                                                                                    |                      |                                                                               |               |       | Return to Enhancement List<br>Search Options<br>Search<br>Site SEARCH<br>FULL SEARCH   | iplit Sales Order/Purchase Order Line Item at Voucher Hatch:   Invested  Invested  Inv |  |
| <u>v.</u>                                                                                                    |                                      |                                              |                                                      |                                                                                                    |                      |                                                                               |               |       | Click here<br>to find out<br>more about<br>Quest's new<br>Enhancement                  |                                                                                                    |  |

- Click the Vote on All Enhancements button. The Current Votes window opens, displaying each enhancement for the type.
- For each enhancement, select your priority ranking, then click the OK button to save your changes.

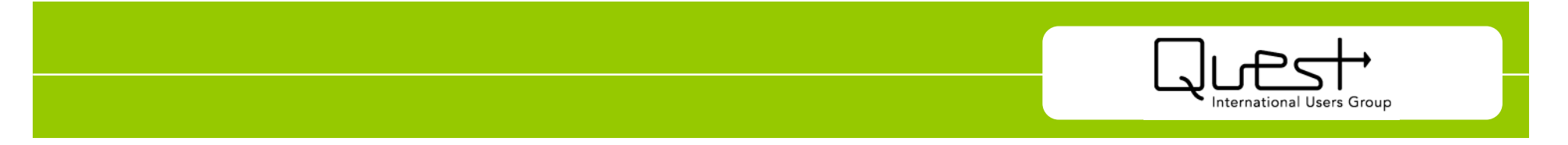

## Why should updatemy Quest profile?

- Ability to find similar users and connect with people you have met through Quest conferences and events
- Reduce the amount of junk mail and email
- Ability to receive more direct information regarding your product and even release level
- Your information will not be shared with anyone outside of Quest

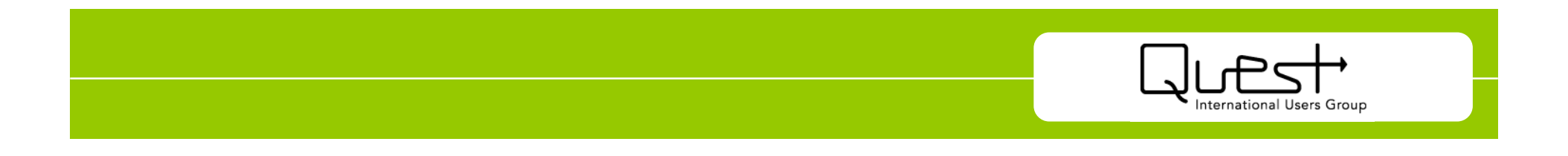

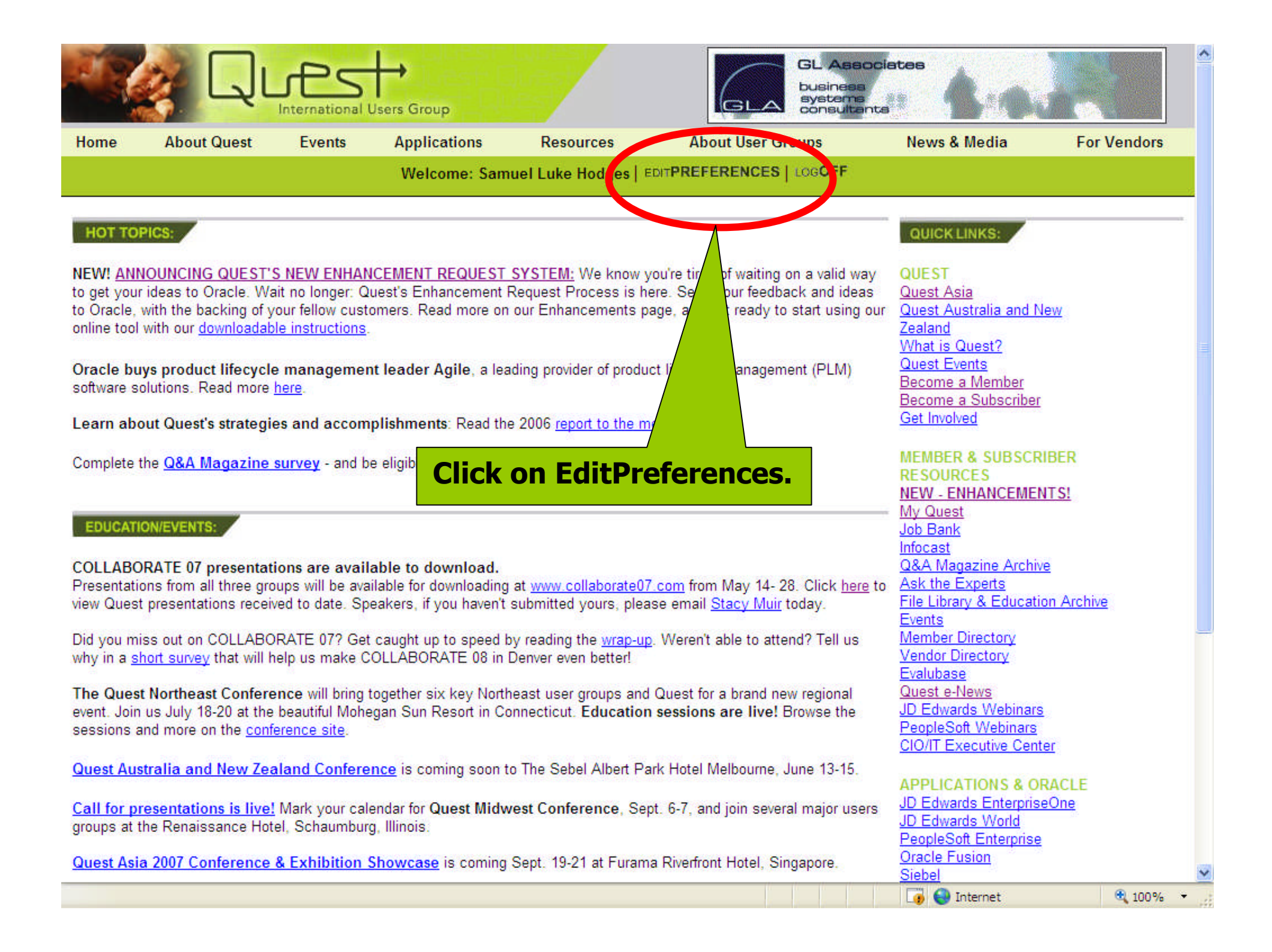

| P          |                                                 |                                                                                                    | <b>↓→</b><br>Users Group                                                                                                    |                                                                                                    | GLABO                                                                                                    |              |             |
|------------|-------------------------------------------------|----------------------------------------------------------------------------------------------------|----------------------------------------------------------------------------------------------------|----------------------------------------------------------------------------------------------------|----------------------------------------------------------------------------------------------------|--------------|-------------|
| Home       | About Quest                                     | Events                                                                                                    | Applications                                                                                                    | Resources                                                                                                    | About User Groups                                                                                                    | News & Media | For Vendors |
|            |                                                 |                                                                                                    | Welcome: Sam                                                                                                    | uel Luke Hodges   F                                                                                                    |                                                                                                    |              |             |
| Edit Prefe | erences<br>mation<br>totions<br>Edit P<br>chang | come to Edit<br>references allo<br>e the following<br>Upon form<br>Update o<br>Corporate Prin<br>corporate indiv<br>Edit Profile<br>Update inform<br>QuestDirect o<br>Update inform<br>mails | t Preferences<br>ws you to personalize<br>information using the<br>on<br>ation such as your na<br>Unformation<br>bers will servidual<br>ation about your<br>ptions<br>ation su | the content of the Qu<br>links at left:<br>me, address and ema<br>e this link so they can<br>any so Ques<br><b>ck on Edit</b> | iestDirect website. You can input<br>iil.<br>In update the information for their<br>at can better serve your needs<br><b>Profile.</b><br>Jeneral e | or<br>-      |             |
|            | Help                                            | Quest                                                                                                    | Contact<br>International Users                                                                                                    | <u>Us</u><br>Group 2005-2007 ©                                                                                                | Privacy Policy                                                                                                    |              |             |
|            |                                                 |                                                                                                    |                                                                                                    |                                                                                                    |                                                                                                    |              |             |
| Done       |                                                 |                                                                                                    |                                                                                                    |                                                                                                    |                                                                                                    | 🐻 🈜 Internet | 100% +      |

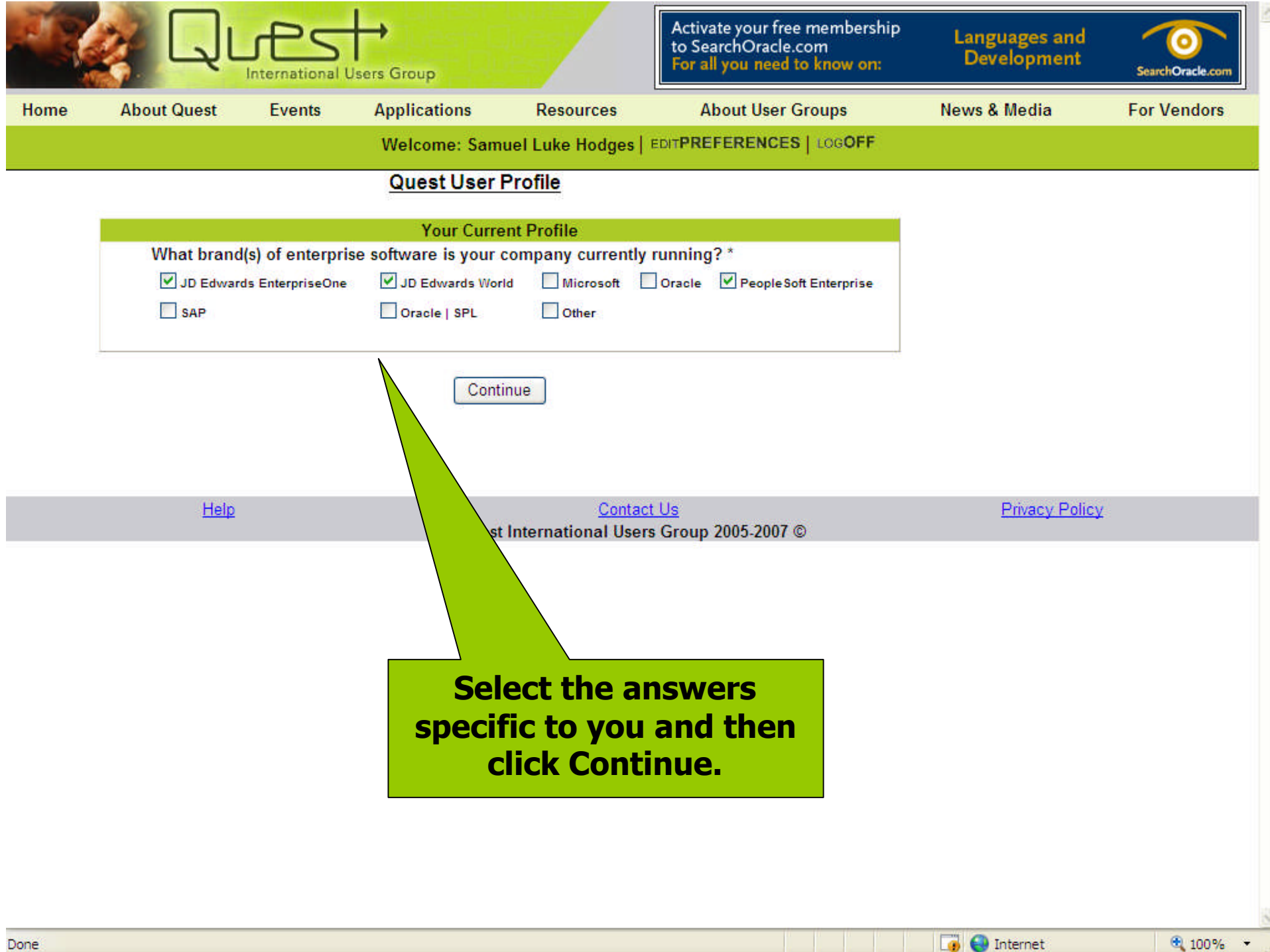

#### **For More Information**

## **ContactQ uestH eadquarters**

- Phone: 1.800.225.0517
- E-mail: quest@questdirect.org
- Web site: www.questdirect.org

## **ContactPr oduct AdvocacyCommittees:**

- peoplesoftadvocacy@questdirect.org
- E1advocacy@questdirect.org
- worldadvocacy@questdirect.org

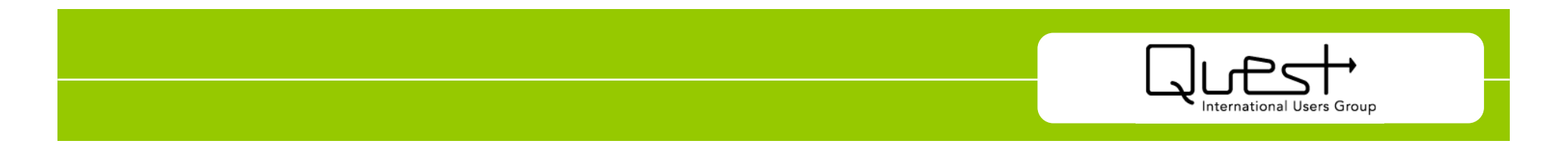